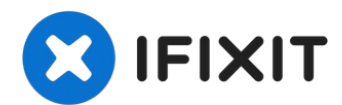

# Diagnosi e cancellazione di un disco rigido

Se intendi testare un disco rigido, questa...

Scritto Da: Nick

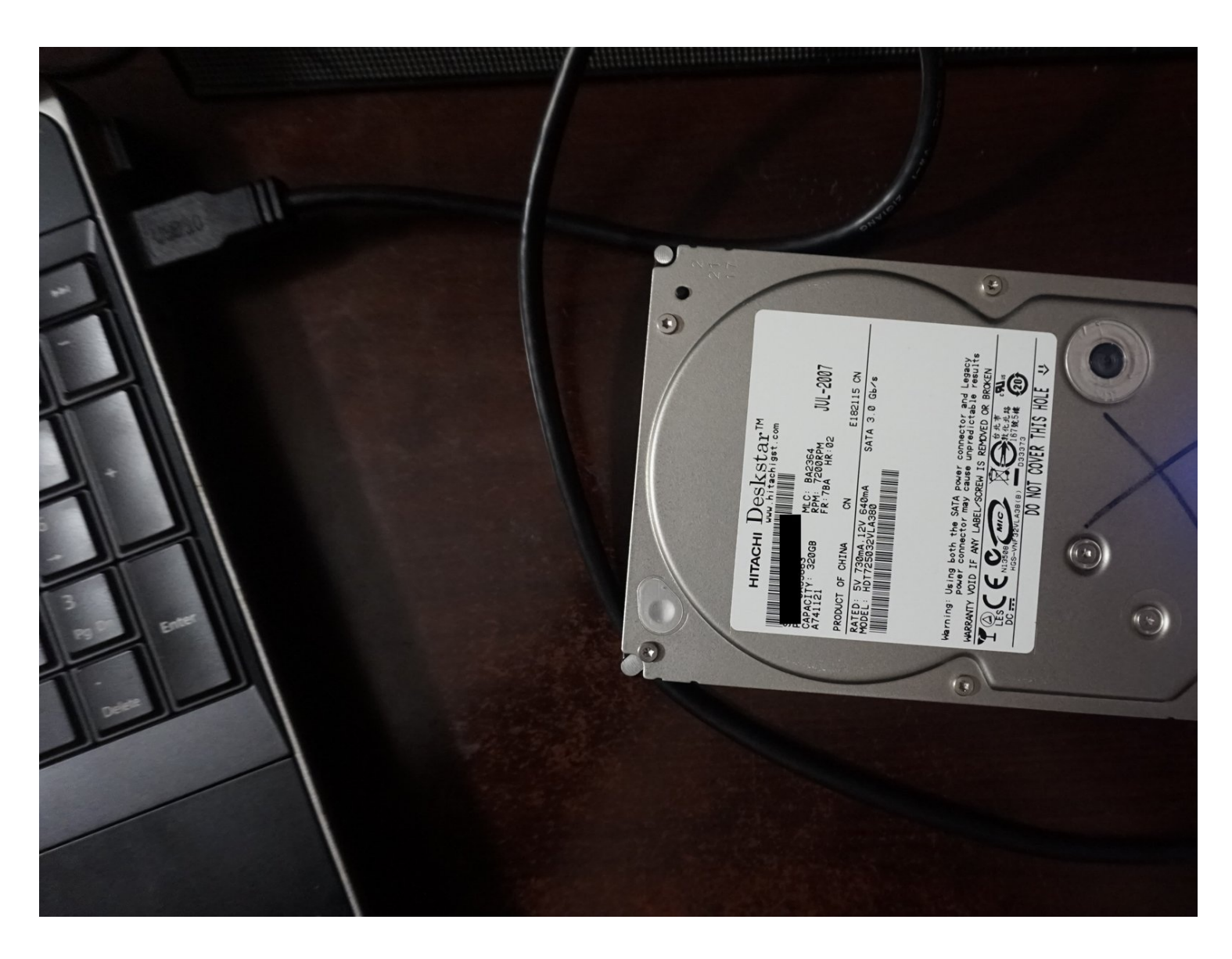

# INTRODUZIONE

Se intendi testare un disco rigido, questa guida ti mostrerà come eseguire i test di base per individuare i problemi più comuni. "Anche se questi test non sono infallibili, la maggior parte dei problemi può essere rilevata."

I problemi comuni delle unità includono:

- Ore di utilizzo (usura)
- Settori riallocati
- Settori in attesa di riallocazione
- Problemi nascosti

# Perché i dischi rigidi usati dovrebbero essere controllati?

*La maggior parte dei guasti è improvvisa e senza preavviso.* Se questi problemi vengono rilevati tempestivamente, l'unità può essere sostituita prima che si guasti. SMART svolge un ruolo importante in questo senso, poiché i dati ricavati possono essere utilizzati per questo scopo.

Nota: alcune unità disco hanno problemi noti (es. Seagate 7.01/7200.11), mentre altre si guastano a causa di standard qualitativi inferiori (es. WD Blue/Green).

# Note sulla guida

- Sebbene Parted Magic possa essere ridistribuito legalmente secondo la GPL, non includerò il link al download di questi file.
- Questi test non sono accurati al 100%. Alcuni problemi possono (e capita) sfuggire a questi test.

# Una parola sulla rimappatura delle unità

- Sebbene <u>WD</u>, <u>HGST</u> e <u>Seagate</u> offrano strumenti di diagnostica, non funzionano su unità con problemi gravi o un eccesso di settori danneggiati.
- Prima di tentare una rimappatura dei settori, esegui un backup dei dati.
- NON RIPARARE le unità con errori SMART.

# STRUMENTI:

# External M.2 SSD NVMe Enclosure (1) Universal Drive Adapter (1)

UASP USB 3.0 version linked in Step 1. iFixit version IDE compatible, linked one is SATA only.

#### M.2 SSD enclosure (NVMe/SATA) (1)

Compatible with M.2 NVMe and SATA SSDs

#### Parted Magic (1)

If your drive failed, this can be used for erasure.

#### Ubuntu ISO image (1)

ATA Secure Erase unsupported out of the box.

#### USB Flash Drive (1)

Used to boot Parted Magic or Ubuntu.

## COMPONENTI:

Hard Drive (1)

# Passo 1 — Montaggio del disco rigido per il test

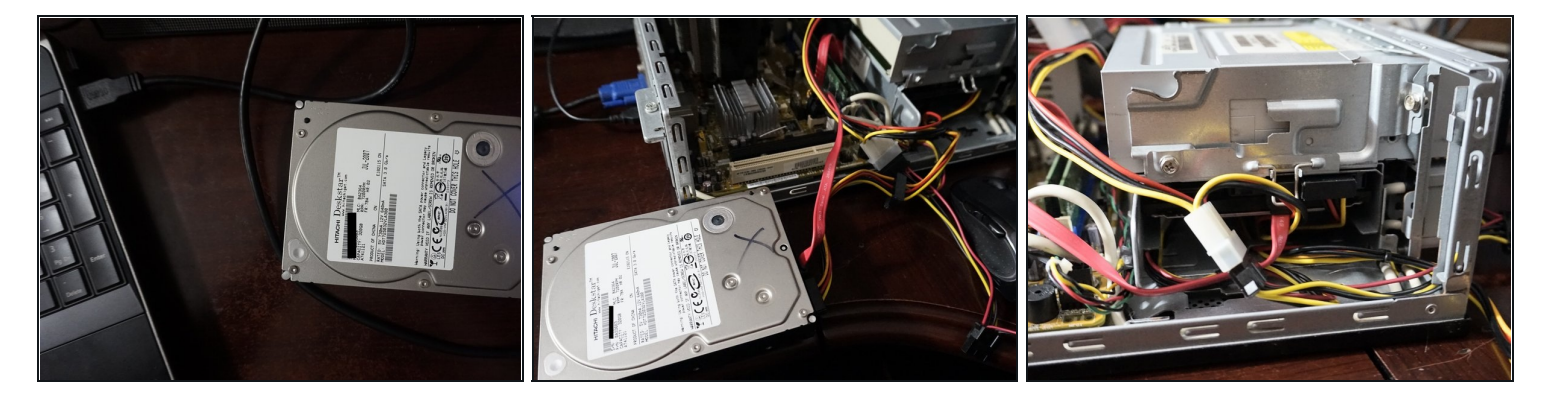

- Se l'HDD/SSD non è installato in un PC, è possibile utilizzare <u>un adattatore per unità USB</u> (SATA). Per le unità SSD NVMe e NGFF M.2 è necessario un alloggiamento specifico.
- Se il disco rigido non è installato e non disponi di un adattatore USB, è possibile collegarlo a una scheda madre.

#### Passo 2 — (Ubuntu) Controlla POH/POC

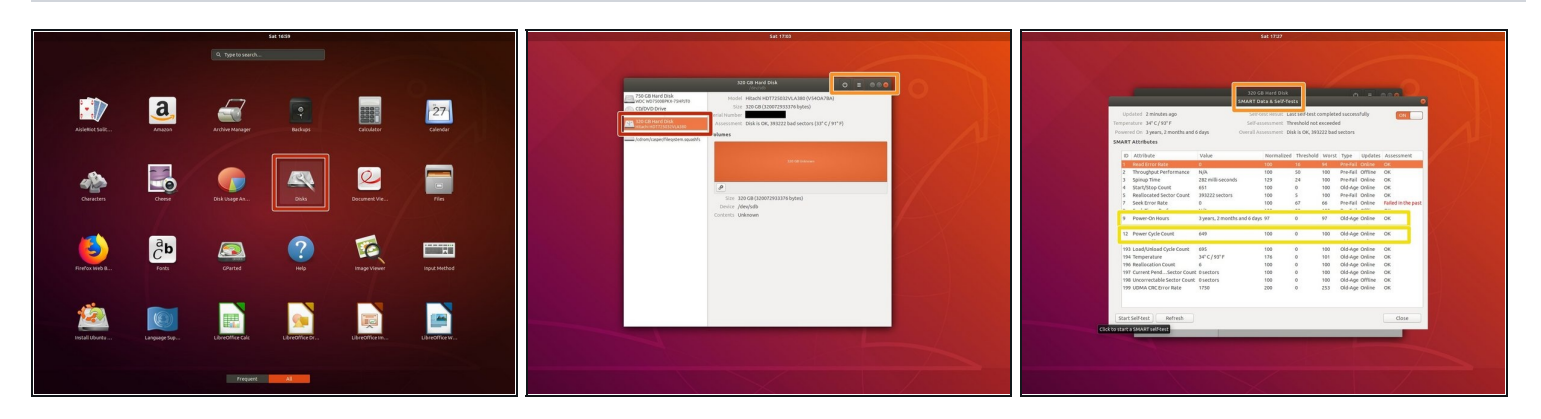

# Anche se un numero elevato di ore non è indice di guasto, è più probabile che queste unità si guastino.

- In Ubuntu, se non fosse possibile leggere l'output da Dischi, è possibile utilizzare GSmartControl.
- Avvia il sistema in una sessione live di Ubuntu. Individua l'applicazione **Dischi** e seleziona il disco rigido da testare.
- Dal menu a tendina, seleziona Dati e test SMART. In questo modo verranno visualizzati i dati SMART.
- Individua i seguenti attributi SMART: Ore di accensione e Conteggio cicli alimentazione.

### Passo 3 — (Ubuntu) Controlla i settori riallocati ed eseugui test sull'unità

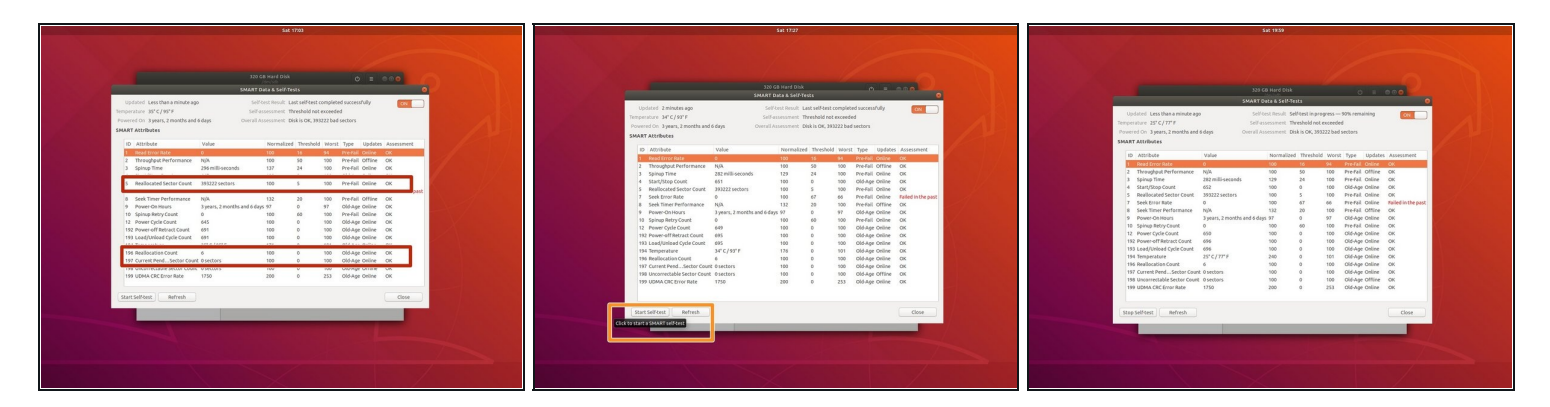

A Se la voce Conteggio Settori Ricollocati è evidenziata e il numero è elevato, sostituisci l'unità. Usa il test SMART esteso per una maggiore precisione. La capacità si ridurrà e spesso queste unità si guastano senza preavviso!

- Individua i seguenti attributi SMART: Conteggio Settori Ricollocati; Conteggio settori attualmente in sospeso.
- Per eseguire un autotest SMART esteso, fai clic con il pulsante sinistro del mouse su *Avvia* test automatico. Seleziona *Esteso* dal menu a tendina.

## Passo 4 — (Parted Magic) Controlla POH/POC

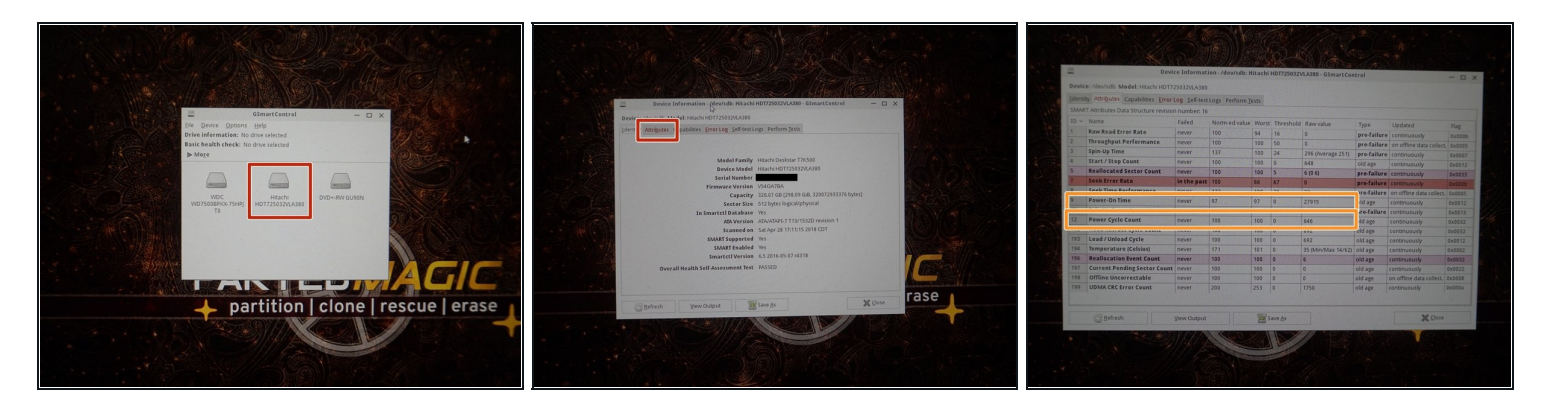

# Anche se un numero elevato di ore non è indice di guasto, è più probabile che queste unità si guastino.

- Seleziona *Dischi* dal desktop per aprire GSmartControl.
- Seleziona il disco rigido da testare. Fai clic su *Attributi* per leggere i dati SMART.
- Individua i seguenti attributi: Tempo di accensione e Numero cicli alimentazione.

#### Passo 5 — (Parted Magic) Controlla i settori riallocati e testa l'unità

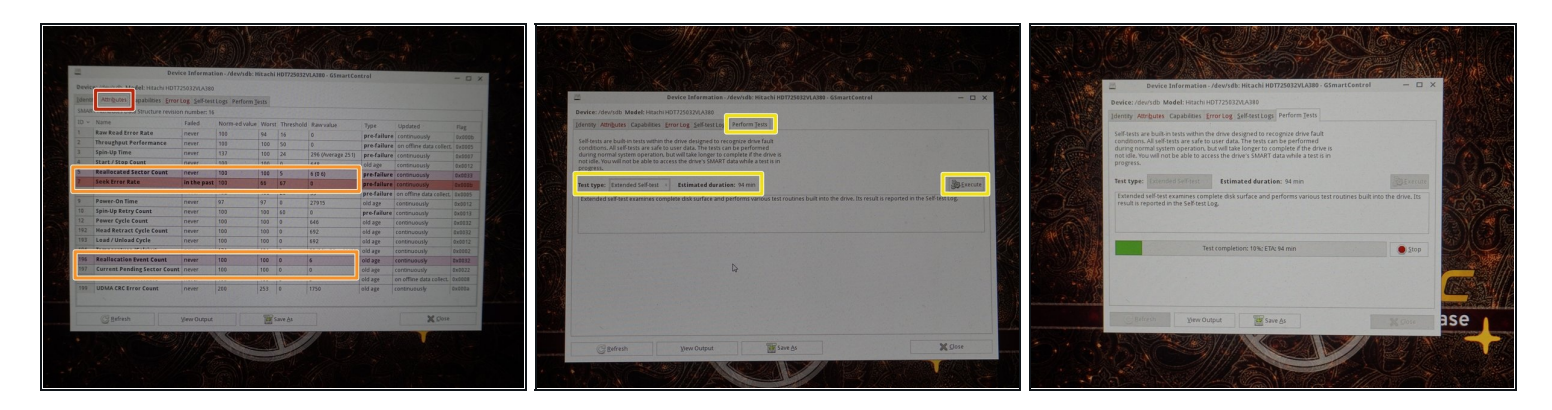

Se la voce Reallocated Sector Count è evidenziata e il numero è elevato, sostituisci l'unità. Usa il test SMART esteso per una maggiore precisione. La capacità si ridurrà e spesso queste unità si guastano senza preavviso!

- Nella scheda Attributes, individua i seguenti attributi SMART: Reallocated Sector Count; Reallocation Event Count; Current Pending Sector Count.
- Per testare l'unità, seleziona la scheda *Perform tests*. Fai clic su *Test type*: e seleziona
  *Extended Self-Test*.

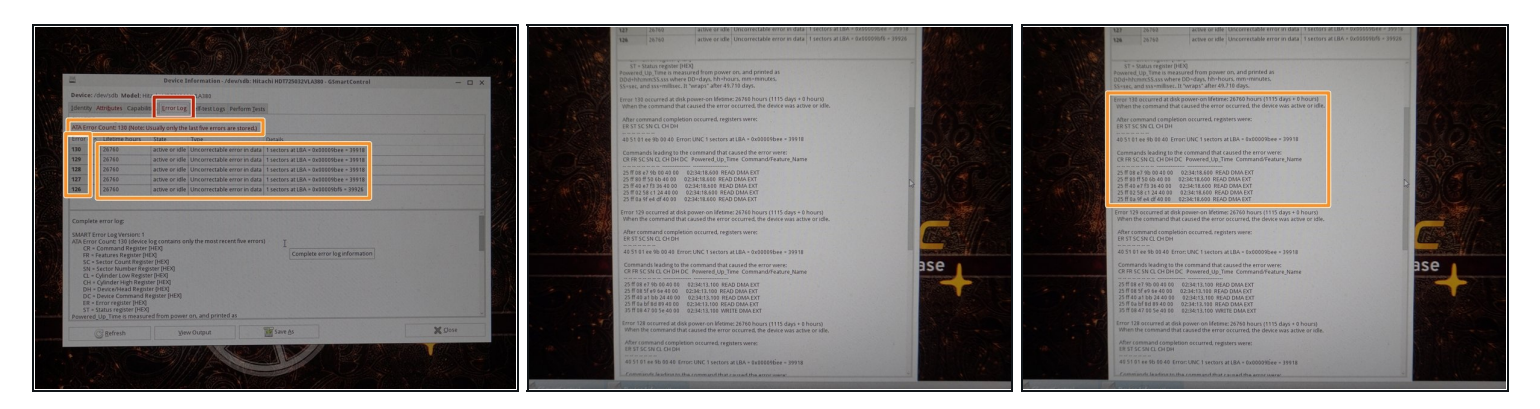

#### Passo 6 — (Parted Magic) Controlla il registro degli errori

### A Utilizza il registro degli errori e i dati SMART per diagnosticare i problemi dell'unità.

- Controlla il registro degli errori dell'unità. Fai clic sulla scheda *Error log* ed esamina i registri.
- Nel registro degli errori, esamina gli errori disponibili. Se ne sono stati riscontrati, leggi il resoconto.

### Passo 7 — (Parted Magic) Cancellazione dischi rigidi

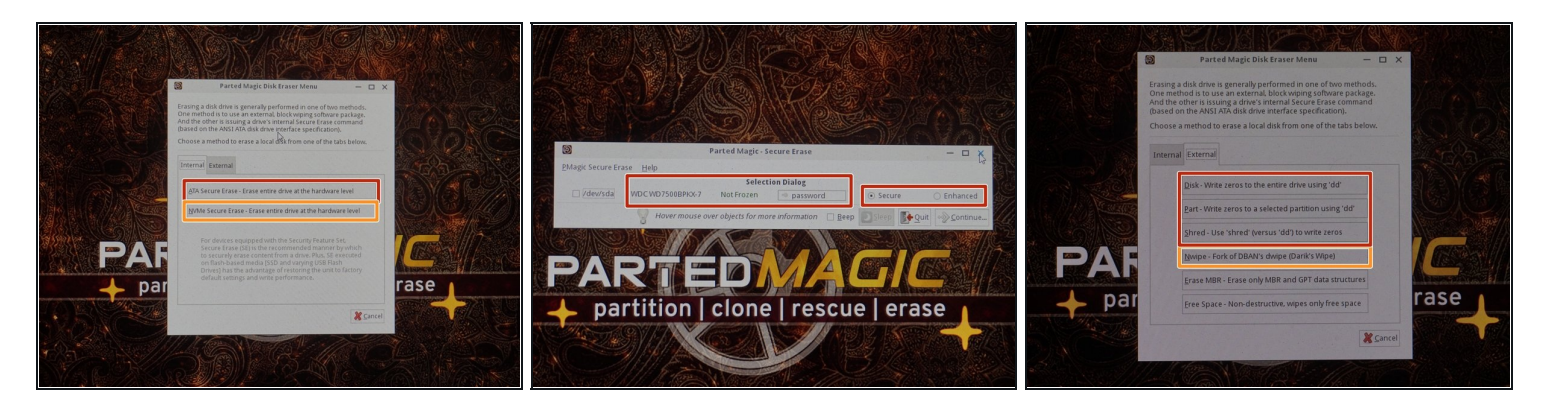

- A Se possibile, evita di cancellare i settori delle unità SSD. Questa operazione riduce la durata dell'unità e può essere deleteria sulle vecchie unità da 75 TBW.
- Le opzioni di cancellazione sono limitate alle opzioni del Security Set supportate dall'unità.
- Le unità senza l'ATA Secure Erase dovranno essere cancellate con software esterno.
  Seleziona *External* e scegli Nwipe. *Esegui il comando DoD Short (3 cancellazioni + blanking dell'unità).*
- Se l'unità in tuo possesso è dotata di un'implementazione difettosa dell'ATA Secure Erase, scegli External e cancella l'unità con Nwipe. Le unità SSD devono essere cancellate solo con il comando Secure Erase.
- Per le unità SSD NVMe, l'opzione migliore è utilizzare NVMe Secure Erase.